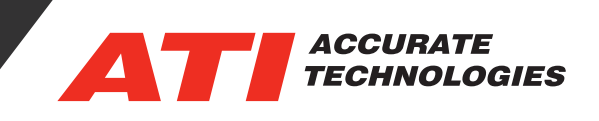

## Utilizing Backups in VISION

Take advantage of fully automated file recovery with VISION's "Create Backups" feature. In the case of PC issues, users' files remain intact ensuring progress is never lost. When enabling this feature VISION will automatically back up every Project (.vpj), Screen (.vsc), Strategy (.vst), Calibration (.cal) and REC (.rec) in real time.

To enable "Create Backups" go to Tools -> Options -> General:

| User Field Titles                                                                                                    | Log Window                                                                                                    | Enhanced Diagnostics                                                                    | J1939  | Paths  |
|----------------------------------------------------------------------------------------------------|----------------------------------------------------------------------------------------------------|-----------------------------------------------------------------------------------------|--------|--------|
| Import/Export                                                                                                    | Data Analysis                                                                                                    | Model Browser                                                                           | Addins | TCP/IP |
| General                                                                                                    | Reco                                                                                                    | ordings Recorder/Stripchart                                                             |        | chart  |
| Auto-reload prompt:                                                                                                    |                                                                                                    |                                                                                         |        |        |
| Never Reload                                                                                                    | $\sim$                                                                                                    |                                                                                         |        |        |
| Display File Tabs Dock Project Auto-hide Pro Create Backups Reload Last Ope Append numeric Apply base value Disable scroll wh Wam non-monot Disallow non- Show unsupport Markers affect A Delete confirmat Enable default ss Save as: | iect<br>In Files<br>suffix on Save As fil<br>se when switching c<br>ieel for calibration ch<br>onic axis<br>ed Operating System<br>LL active recorders<br>ion required for Data<br>ave as version | e operations<br>alibrations<br>hanges<br>n warning<br>and stripchart recorders<br>Items |        |        |

Note: This option is tuned on by default.

To utilize backup created by VISION, you first must remove the '.bak' extension in your file explorer. First, you may need to enable Windows to show extensions. In Windows 10 file explorer go to View -> Options -> Change folder and search options:

| File Home Share                     | View                                      |              |                                           |                                  |
|-------------------------------------|-------------------------------------------|--------------|-------------------------------------------|----------------------------------|
| Preview pane                        | Extra large icons Large icons Small icons | □ Group by ▼ | ✓ Item check boxes ✓ File name extensions |                                  |
| Navigation 🛄 Details pane<br>pane 🔻 | Tiles Content V                           | Sort<br>by ▼ | Hidden items items                        | Options<br>-                     |
| Panes                               | Layout                                    | Current view | Show/hide                                 | Change folder and search options |

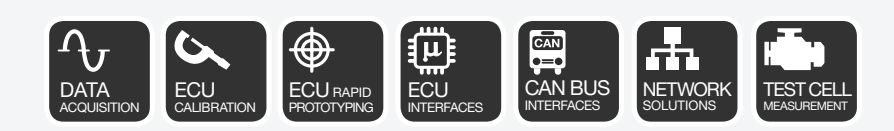

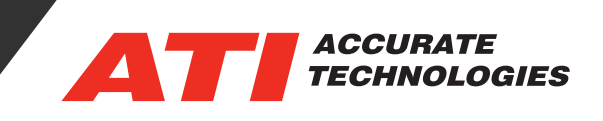

Next, in the 'View' tab, un-check "Hide extensions for known file types': Advanced settings:

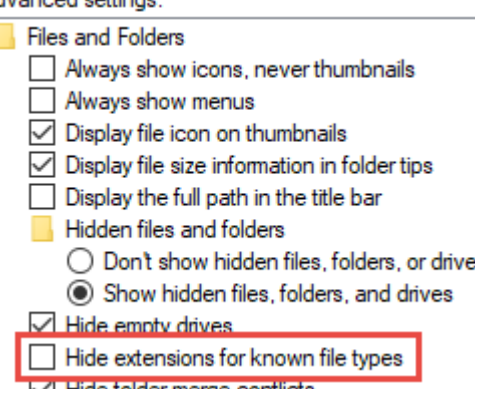

In your VISION files directory, you should see some files with the same name but with a '.bak' extension. Remove the '.bak' extension to just leave the VISION file type extension. For example 'MyScreen.vsc. bak' would change to 'MyScreen.vsc.' Then, simply add the newly-changed file to your VISION project.

For additional questions, contact ATI support at support@accuratetechnologies.com.

Contact ATI Sales at : **sales@accuratetechnologies.com** US +00 (1) 248 848 9200 / China +86 138 1023 6357 / France +33 (0) 1 72 76 26 10 / Germany +49 (0) 89 9700 7121 India +91 80 41 69 42 18 / Japan +81 3 6276 8950 / Sweden +46 (0) 31 773 7140 / UK +44 (0) 1767 652 340